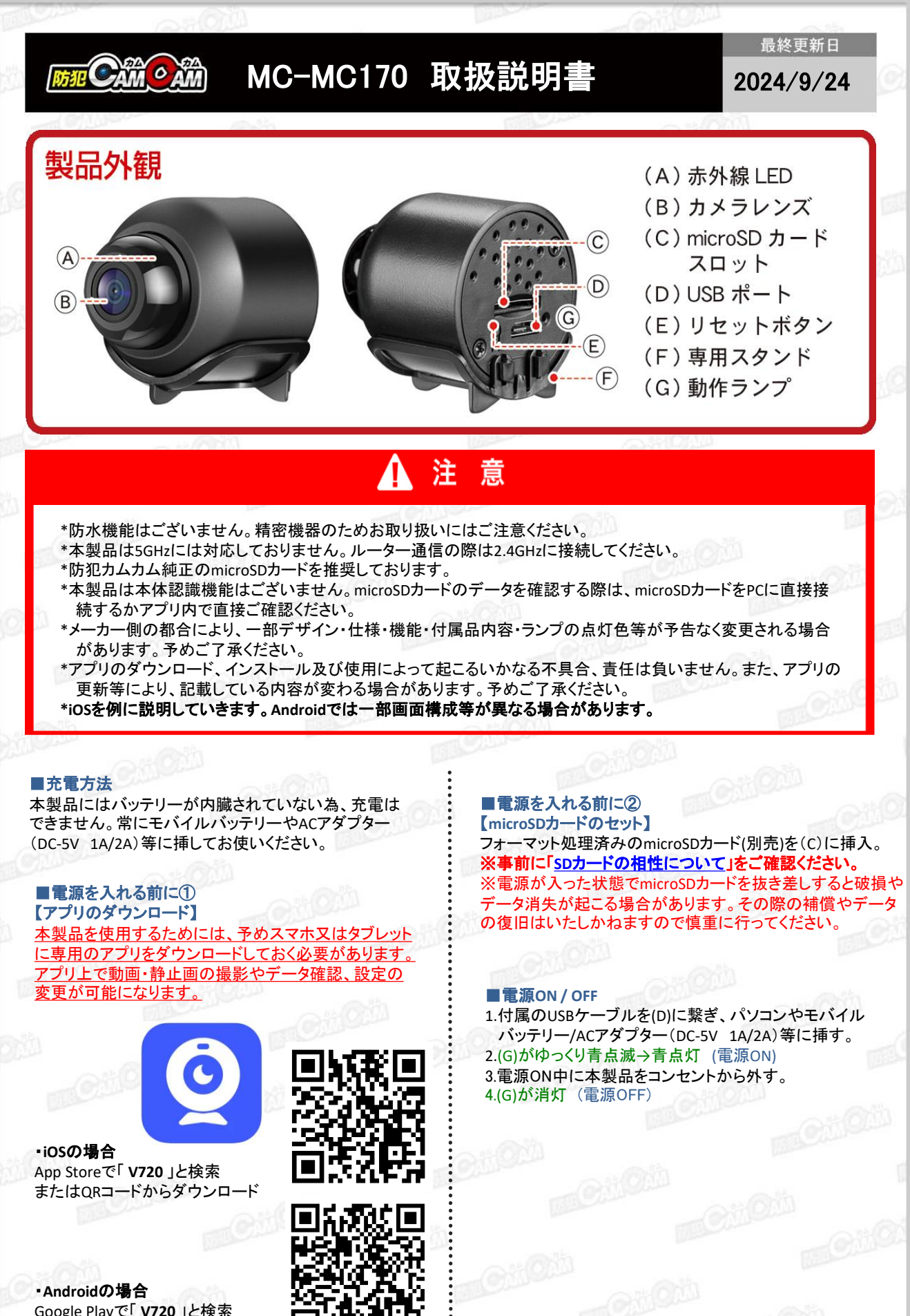

Google Playで「V720」と検索 またはQRコードからダウンロード

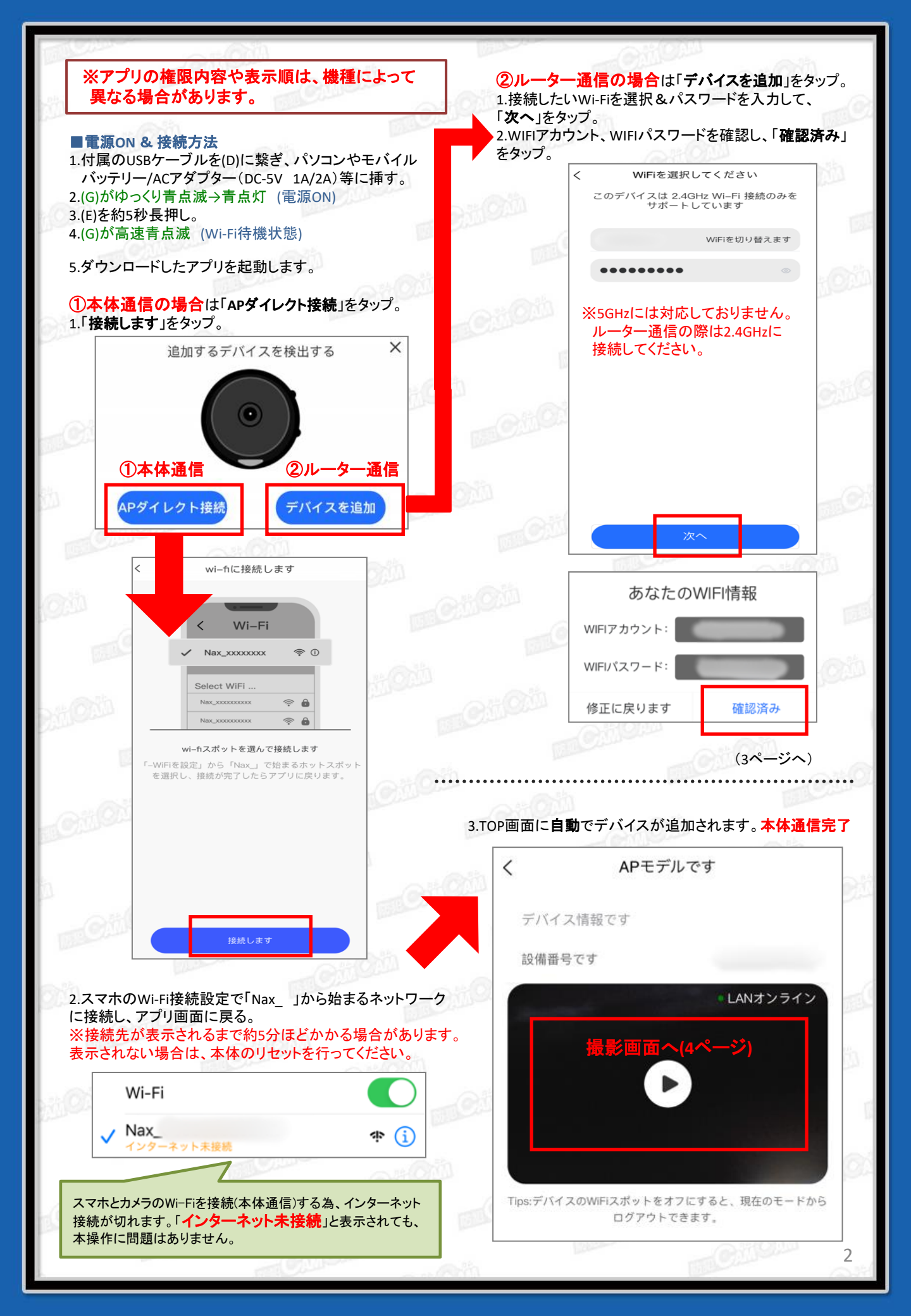

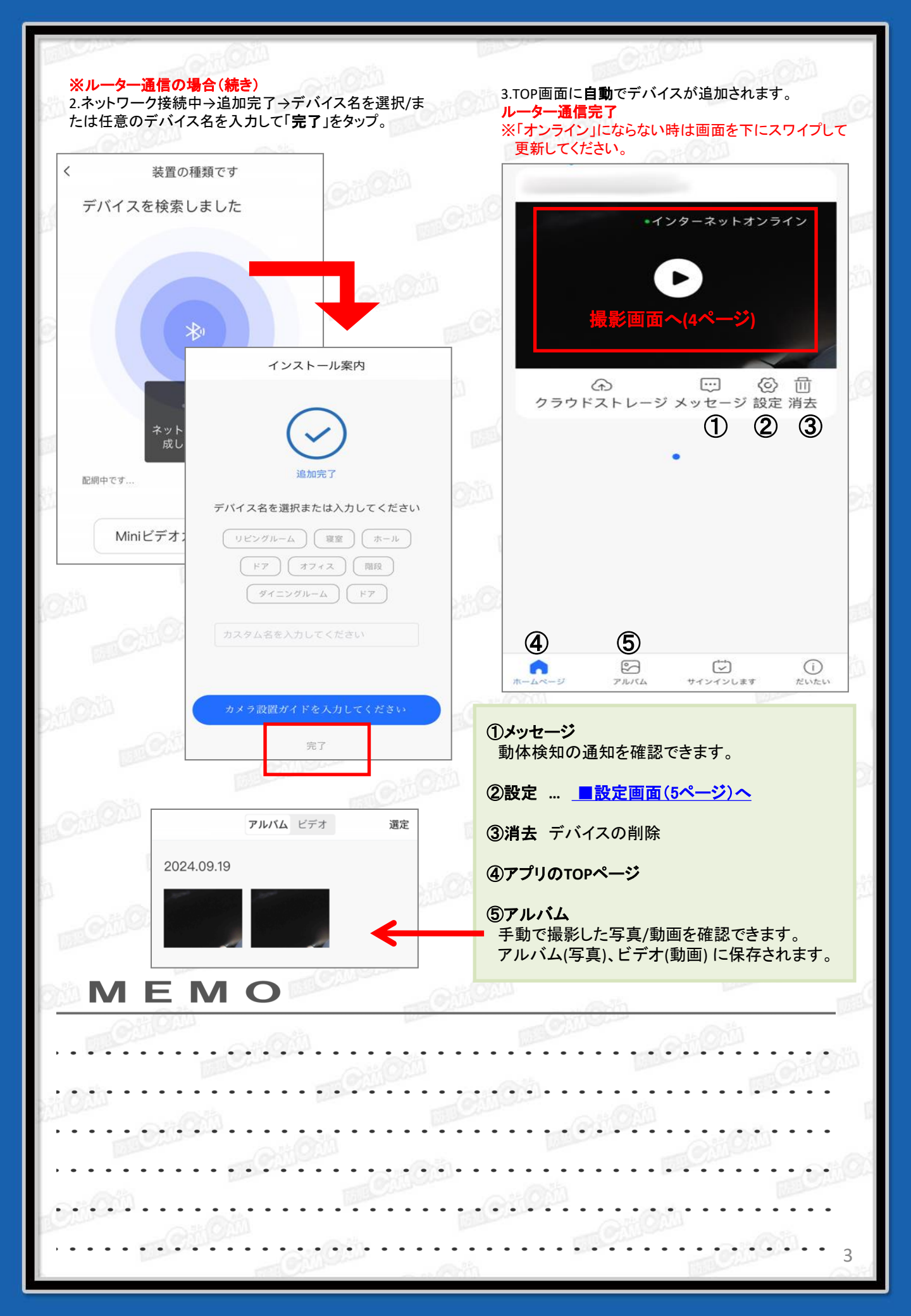

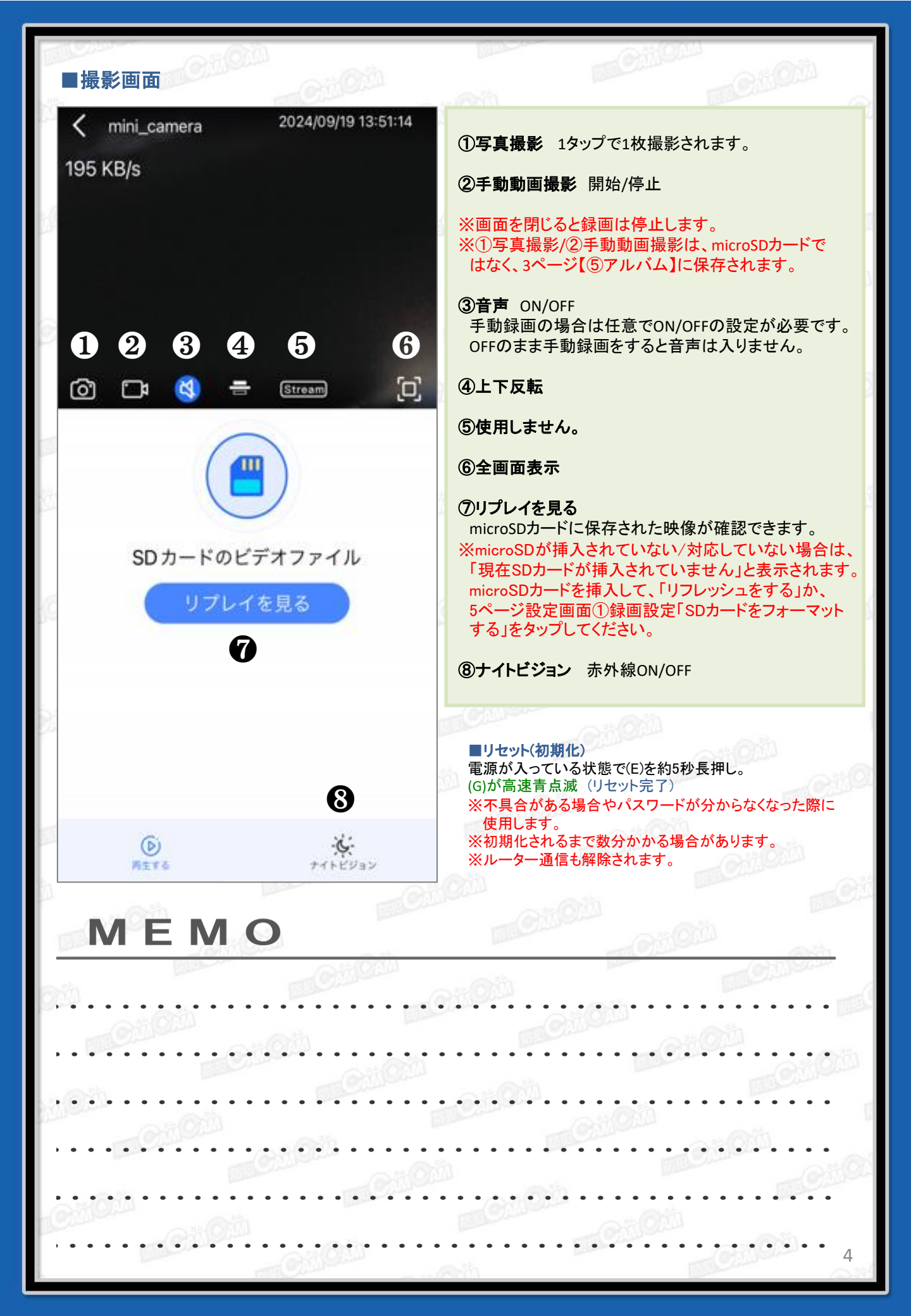

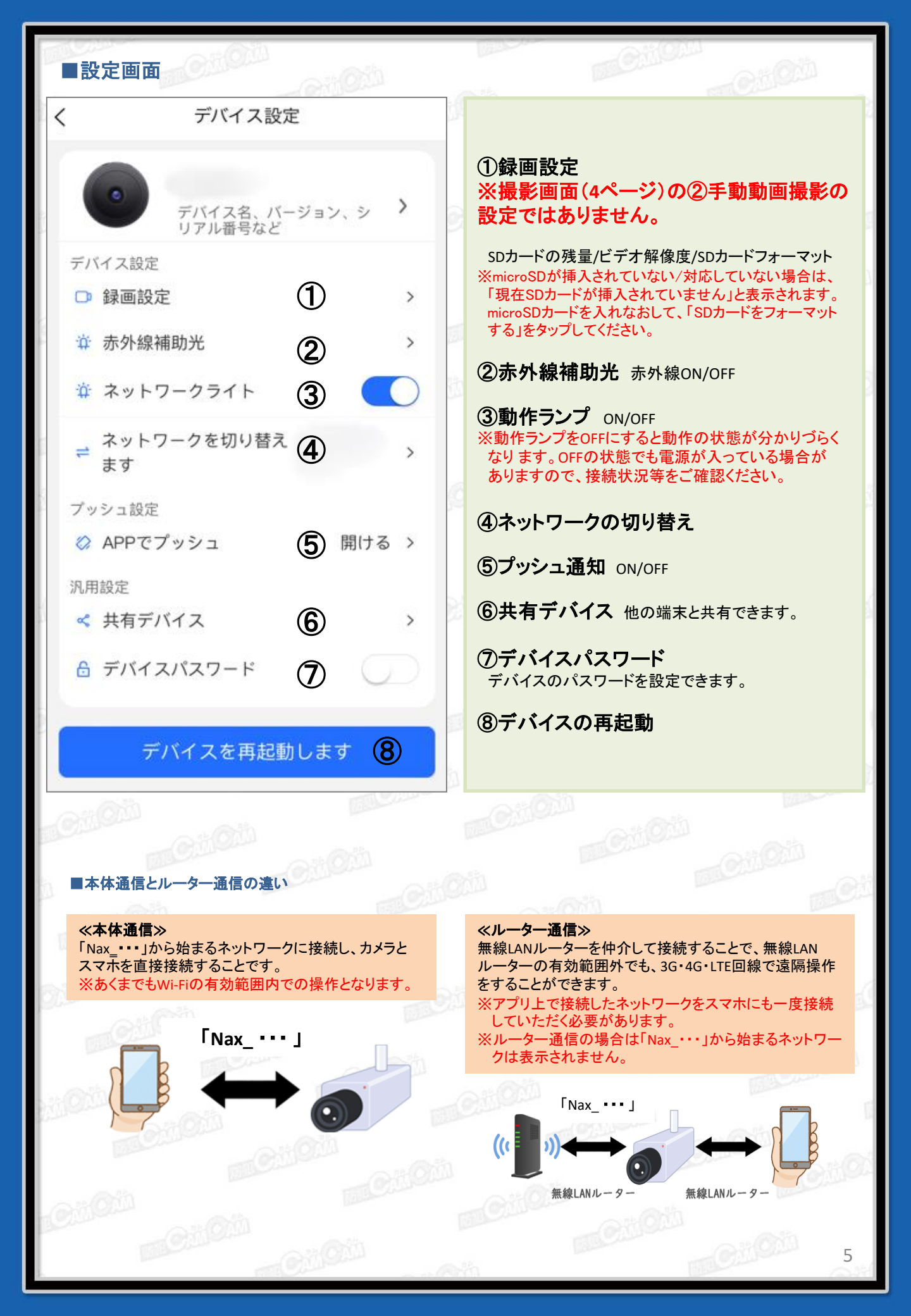